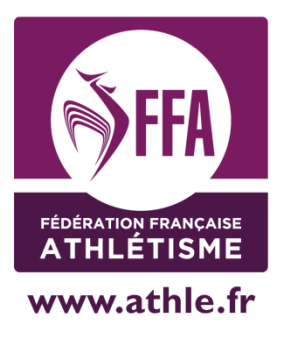

# **Outils**, accompagnement et avis en fédérations sportives délégataires Exemple de la FFA

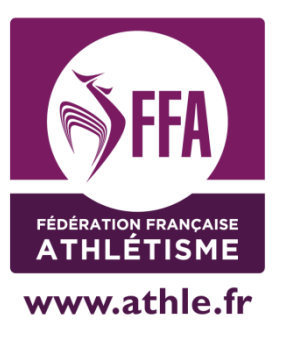

- 1. Textes FFA
- 2. Procédure de délivrance de l'avis
- 3. Outils d'accompagnement

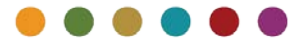

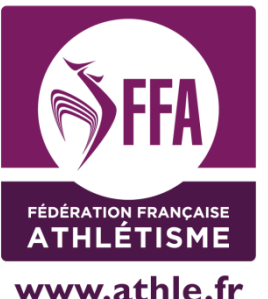

## 1. Textes FFA : règlementation des courses hors stade (article 1.2)

- Compétence des CDCHS
- Demande d'avis, composée des mêmes pièces que celles demandées dans le dossier de demande d'autorisation auprès de la préfecture
- Avis motivé ou silence dans le délai d'un mois vaut acceptation

 Formulaire téléchargeable dans l'espace CHS de la FFA

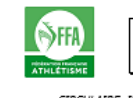

#### FORMULAIRE DE DEMANDE D'AVIS RELATIF A L'ORGANISATION D'UNE MANIFESTATION PÉDESTRE HORS STADE

CIRCULAIRE INTERMINISTERIELLE Nº DS/2012/305 et nº DMAT/2012/000646 du 2 soût 2012 concernant l'application du décret nº 2012 du 5 mars 2012 relatif aux manifestations sportives sur les voies publiques ou ouvertes à la circulation publique, ainsi que de ses arrêtés d'application des 14 mars, 28 mars et 3 mai 2012. Article II.A.1 de la réglementation des manifestations hors-stade.

Commission Départementale des Courses Hors Stade de :

#### Cette demande concerne :

1- Les manifestations soumises à autorisation ; épreuve, course ou compétition sportive, empruntant en tout ou partie une ou des voies publiques ou ouvertes à la circulation publique, comportant un chronométrage

2- Les manifestations soumises à déclaration : manifestations se déroulant en tout ou partie sur une ou des voies publiques ou ouvertes à la circulation publique, dans le respect du code de la route et n'imposant à leurs participants qu'un ou plusieurs points de rassemblement ou de contrôle, excluant tout horaire fixé à l'avance et tout classement basé soit sur la plus grande vitesse horaire spit sur une vitesse imposée sur une portion quelconque du parcours, et regroupant plus de 75 piétons en un point déterminé de la voie publique.

#### Ce dossier doit comprendre les pièces suivantes :

1- Une demande d'organisation rédigée sur ce formulaire (2 exemplaires). 2- Le règlement particulier de l'épreuve (2 exemplaires) Nota : ce règlement devra être suffisamment détaillé pour permettre de s'assurer que les règles techniques et de sécurité édictées par la FFA dans la réglementation des manifestations hors-stade (édition Juliet 2012 – Chapitres II.A, III.A et IV) sont respectées.

#### 3- Le projet du bulletin d'inscription qui sera obligatoirement rempil par les participants (2 exemplaires)

#### Remarques :

 Pour être étudié par la CDCHS, ce dossier doit être complété et parvenir au moins 3 mois avant la date de la manifestation (4 mois pour les épreuves se déroulant sur plusieurs départements). L'avis est réputé rendu à défaut de réponse un mois après réception de la demande d'avis.

CE DOSSIER DOIT ÊTRE EXPEDIE PAR LETTRE RECOMMANDEE AR AU COMITE DEPARTEMENTAL D'ATHIETTSME DU DEPARTEMENT DE DEPART DE LA MANTEESTATION.

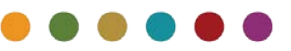

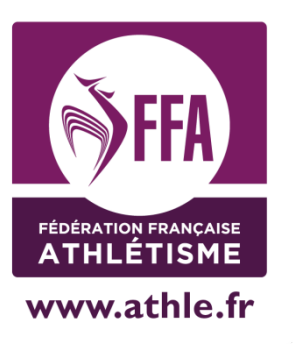

### 2. Procédure de délivrance de l'avis grâce au logiciel Calorg:www.athle.fr/calorg

- Actuellement les organisateurs peuvent saisir leur compétition 2018 jusqu'au 31 octobre 2017.
- En dehors de cette période, la CDCHS peut créer la compétition, l'organisateur la complétant ensuite

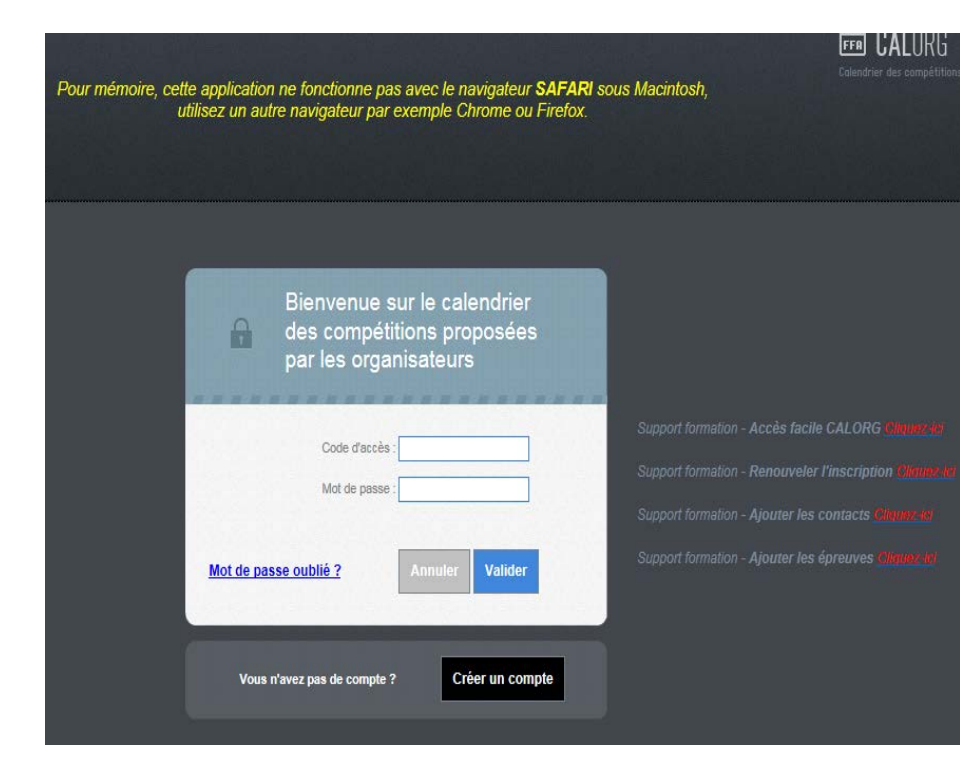

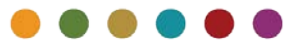

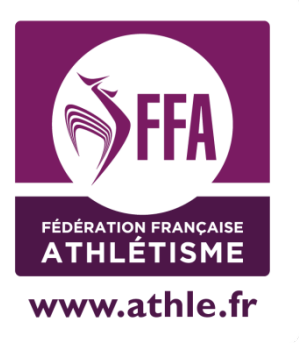

## 2. Procédure de délivrance de l'avis grâce au logiciel <u>Calorg</u>

• Etat 1

L'organisateur saisit sa compétition, il note tous les détails mais n'a pas terminé la saisie (information sur l'organisation, les épreuves, contacts, site web..)

La compétition n'est pas visible sur le site grand public.

• Etat 2

L'organisateur a fini la saisie, il valide la compétition. La compétition est visible sur le site grand public( sans détails)

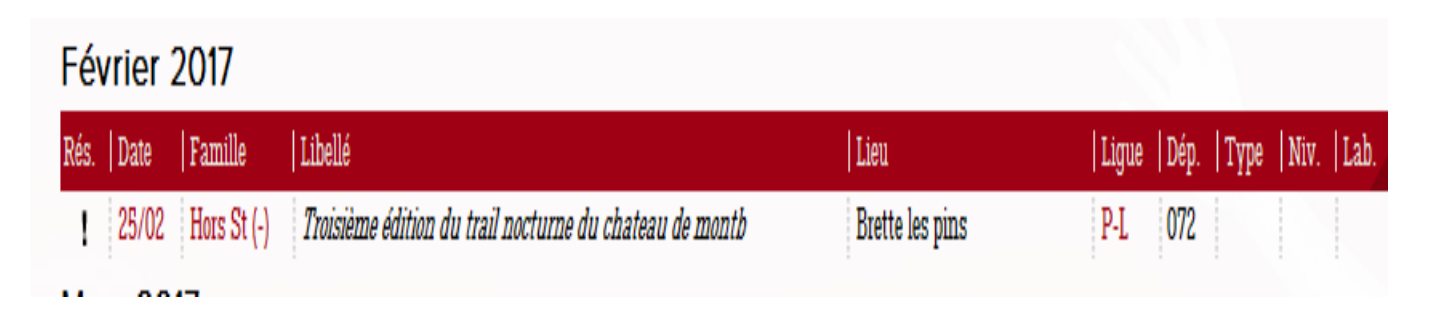

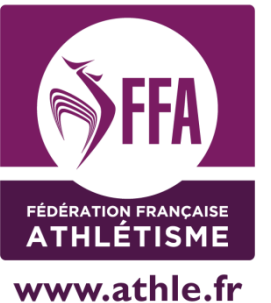

## 2. Procédure de délivrance de l'avis grâce au logiciel <u>Calorg</u>

• Etat 3

la CDCHS valide l'inscription de la compétition mais ne note pas son avis. La compétition est visible et on voit tous les détails.

| 02/04 Hors St (-) 10 km de change P-L 072            | Meet Rég 🍋 |
|------------------------------------------------------|------------|
| Mai 2017 Avis technique et sécurité pas encore rendu |            |

Il y a le tiret, et en passant la souris sur le tiret, on voit Avis Technique et sécurité pas encore rendu.

• Etat 4

La CDCHS a validé l'inscription de la compétition puis elle émet un avis favorable :

| Rés. | Date  | Familie    | Libellé                              | Lieu     | Ligue | Dép. | Type | Niv.   Lab. |
|------|-------|------------|--------------------------------------|----------|-------|------|------|-------------|
| 0    | 06/03 | Hors St (F | ) Trail de la pierre sanglante       | Grane    | R-A   | 026  | Meet | Dép         |
|      | 06/03 | Salle      | Chnts bemi loire-drime-ardèche       | Lyon     | R-A   | 069  | Cham | Rég         |
| D.   | 12/03 | Salle      | Avis technique et sécurité Favorable | Chabeuil | R-A   | 026  | Meet | Dép         |

On voit le F et la phrase « Avis technique...favorable »

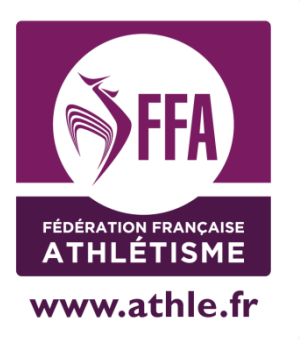

2. Procédure de délivrance de l'avis grâce au logiciel <u>Calorg</u>

• Etat 5

La CDCHS a validé la compétition mais elle émet un avis défavorable. La compétition disparait de notre calendrier.

• Si l'avis technique n'est pas nécessaire (pour les cross se déroulant en lieu clos). L'avis technique est « Sans objet »

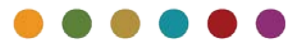

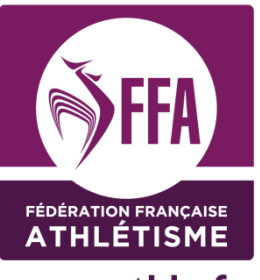

## 2. Outils d'accompagnement

www.athle.fr

- <u>Manuel de l'organisateur</u>
- <u>Guide Calorg</u>
- Réunion CDCHS Annuelle avec présentation réglementation et inscription au calendrier
- Lien vers le <u>calendrier FFA</u>

| ¢                                                                                    |       |             | Page > 003/00                             |                       |       |      |      | 2    | 84 en |  |  |  |
|--------------------------------------------------------------------------------------|-------|-------------|-------------------------------------------|-----------------------|-------|------|------|------|-------|--|--|--|
| Résultats de votre recherche<br>Année : 1, Type de Compétition : Hors Stade, Tri : D |       |             |                                           |                       |       |      |      |      |       |  |  |  |
| Mars 2017                                                                            |       |             |                                           |                       |       |      |      |      |       |  |  |  |
| s.                                                                                   | Date  | Famille     | Libellé                                   | Lieu                  | Ligue | Dép. | Type | Niv. | La    |  |  |  |
| A                                                                                    | 26/03 | Hors St     | Les foulees dammartinoises                | Dammartin-en-goele    | I-F   | 077  | Meet | Rég  |       |  |  |  |
|                                                                                      | 26/03 | Hors St (-) | Les foulées aglatiennes                   | Egly                  | I-F   | 091  | Meet | Dép  |       |  |  |  |
| A                                                                                    | 26/03 | Hors St     | La course des meulières                   | La ferte sous jouarre | I-F   | 077  | Meet | Rég  | I P   |  |  |  |
| A                                                                                    | 26/03 | Hors St     | Le semi d'herblay la frette - annule      | La frette sur seine   | I-F   | 095  | Meet | Dép  |       |  |  |  |
|                                                                                      | 26/03 | Hors St (-) | La course des jonquilles                  | Le mee sur seine      | I-F   | 077  | Meet | Dép  |       |  |  |  |
|                                                                                      | 26/03 | Hors St (-) | Foulée meudonnaise                        | Meudon                | I-F   | 092  | Meet | Rég  |       |  |  |  |
|                                                                                      | 26/03 | Hors St (-) | Les arcades de l'aqueduc                  | Milly la foret        | I-F   | 091  | Meet | Dép  |       |  |  |  |
| A                                                                                    | 26/03 | Hors St     | Semi-marathon de l'olympique bailly noisy | Noisy le roi          | I-F   | 078  | Meet | Rég  |       |  |  |  |
|                                                                                      | 26/03 | Hors St (-) | La pisciacaise, la course nature          | Poissy                | I-F   | 078  | Meet | Dép  |       |  |  |  |
|                                                                                      | 26/03 | Hors St (F) | Course des coteaux                        | Saint-leu-la-foret    | I-F   | 095  | Meet | Dép  |       |  |  |  |
|                                                                                      | 26/03 | Hors St (-) | La vivicitta                              | Saint-ouen            | I-F   | 093  | Meet | Dép  |       |  |  |  |
|                                                                                      | 26/03 | Hors St (-) | 10 km de tremblay en france               | Tremblay en france    | I-F   | 093  | Meet | Rég  | 1     |  |  |  |
|                                                                                      | 26/03 | Hors St (-) | Vernolienne                               | Verneuil sur seine    | I-F   | 078  | Meet | Dép  |       |  |  |  |
|                                                                                      | 26/03 | Hors St (-) | La dagoveranienne                         | Ville d'avray         | I-F   | 092  | Meet | Dép  |       |  |  |  |
|                                                                                      | 26/03 | Hors St (F) | L'archignacoise                           | Archignac             | N-A   | 024  | Meet | Dép  |       |  |  |  |
|                                                                                      | 26/03 | Hors St (-) | Course des remparts de bayonne            | Bayonne               | N-A   | 064  | Meet | Dép  |       |  |  |  |
|                                                                                      | 26/03 | Hors St (-) | Monts de blond nature                     | Cieux                 | N-A   | 087  | Meet | Dép  |       |  |  |  |
|                                                                                      | 26/03 | Hors St (F) | Course nature cornille                    | Cornille              | N-A   | 024  | Meet | Dép  |       |  |  |  |
|                                                                                      | 26/03 | Hors St (-) | 10km des monts de gueret                  | Gueret                | N-A   | 023  | Meet | Dép  |       |  |  |  |
|                                                                                      | 26/03 | Hors St (F) | La haut-maucoise                          | Haut-mauco            | N-A   | 040  | Meet | Dép  |       |  |  |  |
|                                                                                      | 26/03 | Hors St (-) | Semi marathon de la presqu'île            | Lege cap ferret       | N-A   | 033  | Meet | Dép  |       |  |  |  |
|                                                                                      | 26/03 | Hors St (-) | Foulées de nieuil l'espoir                | Nieuil l'espoir       | N-A   | 086  | Meet | Dép  |       |  |  |  |
|                                                                                      | 26/03 | Hors St (-) | Courir pour aimer la vie                  | Niort                 | N-A   | 079  | Meet | Dép  |       |  |  |  |
|                                                                                      | 26/03 | Hors St (-) | Sara korrika trail                        | Sare                  | N-A   | 064  | Meet | Dép  |       |  |  |  |
|                                                                                      | 26/03 | Hors St (-) | Course alençon-médavy                     | Alencon               | NOR   | 061  | Meet | Dép  |       |  |  |  |
|                                                                                      | 26/03 | Hore St     | Los foulóss do l'o m                      | Caan                  | NOR   | 014  | Moot | Dán  |       |  |  |  |